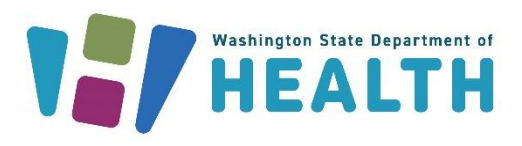

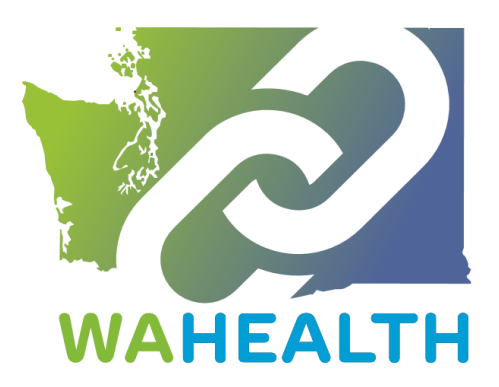

November 1, 2024 DOH 346-128

# WA HEALTH Admin User Guide

You must have the "Parent Organization Administrator" role to perform the functions listed in this guide.

To request this document in another format, call 1-800-525-0127. Deaf or hard of hearing customers, please call 711 (Washington Relay) or email <u>doh.information@doh.wa.gov</u>.

PLEASE ACCESS WA HEALTH USING MICROSOFT EDGE, FIREFOX, OR GOOGLE CHROME

### Adding a New User

You must have the "Parent Organization Administrator" role to perform these functions.

Log into the WA HEALTH home page: <u>https://wahealth.doh.wa.gov/SignIn</u>. You will be directed to Secure Access Washington (SAW) to authenticate your account. Then you will be re-routed back to WA HEALTH.

| Good Af                                                                                | ternoon        |                 |                 |                |                                                     |
|----------------------------------------------------------------------------------------|----------------|-----------------|-----------------|----------------|-----------------------------------------------------|
| Please reach o                                                                         | ut to the WA H | EALTH team if y | /ou have any qi | uestions or co | oncerns at wahealth@doh.wa.gov. Thank you           |
|                                                                                        | 昌              | <u>88</u>       | 88              | 88             |                                                     |
|                                                                                        | Bed occupancy  | COVID-19 stats  | Influenza Stats | RSV Stats      | Data Upload                                         |
| Reporting Date                                                                         |                |                 |                 |                |                                                     |
| MON 2024-10-07                                                                         |                |                 |                 |                |                                                     |
| , , , , , , , , , , , , , , , , , , , ,                                                |                |                 |                 |                | <ul> <li>Completed - data has been saved</li> </ul> |
| SUN 2024-10-06                                                                         |                |                 |                 |                | N/A Not Applicable for this date                    |
| SUN 2024-10-06<br>SAT 2024-10-05                                                       |                | 1               |                 |                | Plank Data sate is capilland                        |
| SUN 2024-10-06<br>SAT 2024-10-05<br>FRI 2024-10-04                                     |                |                 |                 |                | Blank Data entry is required                        |
| SUN 2024-10-06<br>SAT 2024-10-05<br>FRI 2024-10-04<br>THU 2024-10-03                   |                |                 |                 |                | Blank Data entry is required                        |
| SUN 2024-10-06<br>SAT 2024-10-05<br>FRI 2024-10-04<br>THU 2024-10-03<br>WED 2024-10-02 |                |                 |                 |                | Blank Data entry is required                        |

Scroll to the Administration tile & click on this tile.

| Add users and hospi | tals |
|---------------------|------|
| Ð                   |      |
| Administration      |      |

Click on the Users tile.

| Go      | od Morni       | ng               |         |         |            |
|---------|----------------|------------------|---------|---------|------------|
| Adminis | strative Tasks |                  |         |         |            |
|         | 20             | x <sup>A</sup> + |         | \$      | 勴          |
| U       | ser Requests   | Users            | Systems | Regions | Facilities |

You will see all the current users for this facility.

Click on the Create Button.

| ← Administration Home |       |              |           |            |          |
|-----------------------|-------|--------------|-----------|------------|----------|
| I≣ All Active Users+  |       |              | Search    | ٩          | • Create |
| Full Name 🕇           | Email | Mobile Phone | Parent Or | ganization | Manage   |

Enter the appropriate information – click on submit.

| Last Name*                                                                                            |                                                                                                    |
|----------------------------------------------------------------------------------------------------|----------------------------------------------------------------------------------------------------|
|                                                                                                    |                                                                                                    |
| Email*                                                                                                |                                                                                                    |
| Mobile Pho                                                                                            | ne                                                                                                    |
| Provide a                                                                                             | telephone number                                                                                                    |
| Chaosa                                                                                                | roles for the user                                                                                                    |
| <ul> <li>Organiza</li> <li>Parent O</li> <li>Regional</li> <li>Report V</li> <li>Vaccine L</li> </ul> | ional HealthCare Worker<br>ganization Administrator<br>Report Viewer<br>ewer<br>ocator Role (Members of the Vaccine Locator Role cannot be in any other role) |

#### **Roles:**

**Organizational Healthcare Worker** – You need to have this role to enter data into the system. This role is responsible for submitting and updating data on behalf of the facility.

**Report View** – Can access the dashboard and export all reports associated with their parent organization. Note: To export data on the dashboard to an Excel sheet, click on the ellipses ("...") on the top right of the report.

**Regional Report Viewer** – can only access the dashboard and export reports for various facilities. Users with this role do not need to be associated with a specific facility or parent organization. Note: Export to Excel is located under the ellipses ("...") on the top right of the report.

**Parent Organization Administrator** – Can add & remove users to your system. This role can access the Administration section of the WA HEALTH portal where facility and user information are updated. Limiting the number of users with this role is recommended.

**Vaccine Locator Role** – can only update vaccine locator settings information for a facility. If users have this role, they cannot have other user roles.

Once you submit the new user information, the new user will receive an auto generated email invitation from the WA HEALTH system explaining how to complete their registration process. **Note**: The new user must have a Secure Access Washington (SAW) account with the same email used in WA HEALTH to login. This email must be their **primary** email in SAW. If they do not have a SAW account, they can create one here: <u>Secure Access Washington (SAW)</u>.

|                                                                                                    | Sign Up!                                                     | × |
|----------------------------------------------------------------------------------------------------|--------------------------------------------------------------|---|
|                                                                                                    |                                                              |   |
| Sign Up For An Account                                                                                                    | Español                                                      |   |
| Fill in the following form to sign up for an account. If you are not sure i<br>check here.                                                                     | f you already have an account,                               |   |
| Personal Information                                                                                                    |                                                              |   |
| First Name                                                                                                    |                                                              |   |
|                                                                                                    |                                                              |   |
| Last Name                                                                                                    |                                                              |   |
|                                                                                                    |                                                              |   |
| Primary Email                                                                                                    |                                                              |   |
|                                                                                                    |                                                              |   |
| Contact Information For Security (Opt                                                                                                    | ional)                                                       |   |
| Provide additional contact information to receive security codes and re<br>access to your account. You can add or edit additional contact informa<br>settings. | educe the chance of losing<br>tion later in your SAW account |   |
| Additional Email Address (Optional)                                                                                                    |                                                              |   |
|                                                                                                    |                                                              |   |

#### **Removing a User**

Review your current active user list. Are there users listed that are no longer with the facility or users that no longer need access to the WA HEALTH platform?

Click on the Manage button across from their name.

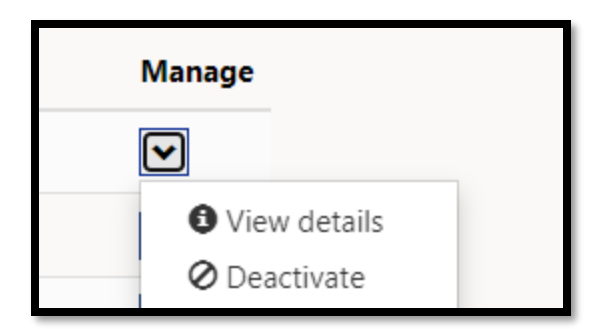

Click on Deactivate.

Their name will no longer be on the Active Users list and the individual will no longer have access to WA HEALTH.

#### **User Request**

The User Requests tile is where you can monitor individuals who have requested access to WA HEALTH at your facility.

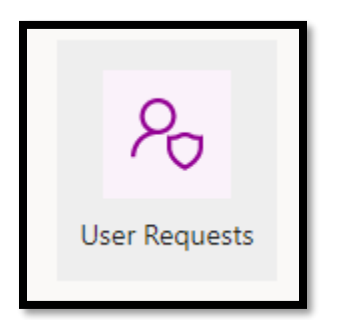

After clicking on the tile, you will be able to view pending user requests here.

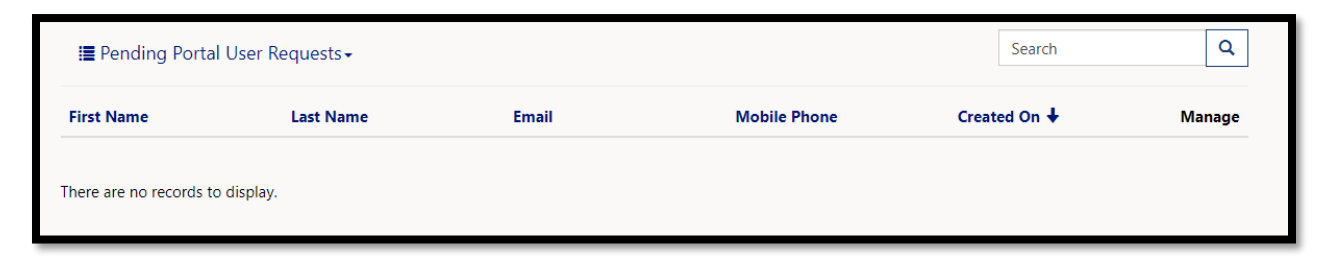

If there are any names that you need to approve, click on manage (next to the name) and review the account. Check the roles and approve or decline the user.

| G  | eneral                                                                                 |
|----|----------------------------------------------------------------------------------------|
| Fi | rst Name*                                                                              |
|    |                                                                                        |
| La | st Name*                                                                               |
|    |                                                                                        |
| En | nail*                                                                                  |
|    |                                                                                        |
| М  | obile Phone                                                                            |
| Pr | ovide a telephone number                                                               |
|    | Organizational HealthCare Worker                                                       |
|    | Parent Organization Administrator                                                      |
|    | Regional Report Viewer                                                                 |
|    | Report Viewer                                                                          |
| U  | vaccine locator kole (Members of the vaccine locator kole cannot be in any other role) |
|    | Approve Access Request                                                                 |
|    | opprove Access Request Decline Access Request                                          |

Once a user request is approved, an invitation will be sent to the new user.

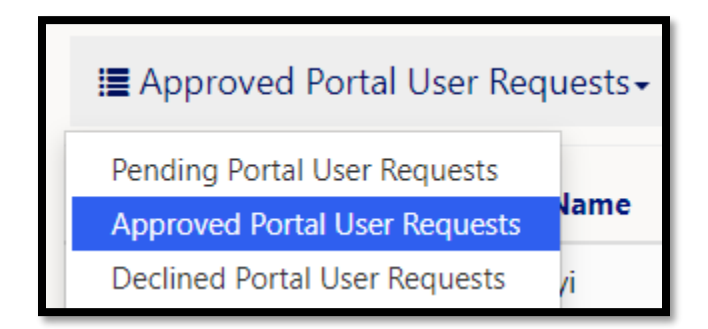

You will be able to see historical information on these types of requests by clicking on Approved Portal User Requests.

## Facilities Set-Up Page

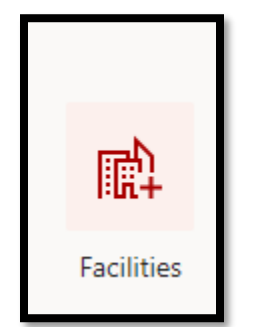

Facilities setup is where a facility can set up information on supplies and other settings. You will see all the facilities under your Parent Organization.

Click on the manage button next to the facility and then click edit.

| Manage       |  |
|--------------|--|
| $\checkmark$ |  |
| 🖸 Edit       |  |

| Facility Name*                                                                                                    |   |   | DOH Number                     |
|----------------------------------------------------------------------------------------------------|---|---|--------------------------------|
|                                                                                                    |   |   | _                              |
| Region                                                                                                    |   |   | CMS Certification Number (CCN) |
|                                                                                                    | × | ۹ |                                |
| Facility Type                                                                                                    |   |   |                                |
| Acute Care Hospital                                                                                                    | × | ٩ |                                |
| Do you have an ED or Overflow location?<br>No                                                                                                    |   |   |                                |
| Do you have an ED or Overflow location?<br>No ® Yes<br>Select Supplies applicable to this facility<br>Supplies List                                        |   |   | PPE Supply Management Level    |
| Do you have an ED or Overflow location?<br>O No ® Yes<br>Select Supplies applicable to this facility<br>Supplies List                                      |   |   | PPE Supply Management Level    |
| Do you have an ED or Overflow location?<br>No ® Yes<br>Select Supplies applicable to this facility<br>Supplies List<br>Facility Address                    |   |   | PPE Supply Management Level    |
| Do you have an ED or Overflow location?<br>No ® Yes<br>Select Supplies applicable to this facility<br>Supplies List<br>Facility Address<br>Address: Street |   |   | PPE Supply Management Level    |

#### We Are Here for You

Thank you for your meaningful contribution to our state's reporting.

Additional resources including the WA HEALTH User Guide and Frequently Asked Questions (FAQs) can be found on the Department of Health's dedicated <u>WA HEALTH webpage</u>. You can always reach us directly with any questions or ideas for how we can better support you at <u>wahealth@doh.wa.gov</u>.